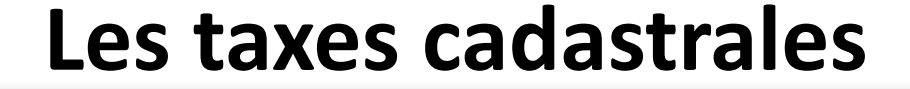

# VALEURS FISCALES INDUSTRIELLES

# INSTRUCTIONS ET TELECHARGEMENT

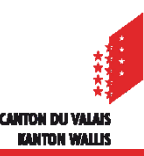

### *Communication des Valeurs cadastrales et fiscales industrielles (VFI)*

Avec le changement de système informatique, migration sur SAP dès le 1<sup>er</sup> janvier 2019, la mise à jour des taxes cadastrales industrielles vous sera transmise par l'intermédiaire du portail FidCom.

L'information parviendra par mail au TR de même qu'à l'administration communale.

Ce changement implique que vous recevrez un message vous informant qu'une mise à jour des valeurs industrielles des sociétés sont disponibles sur le portail FidCom.

Le cheminement pour accéder aux documents est expliqué ci-après.

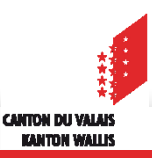

### Mail pour le TR :

| Société / Firma:                 | La Société Anonyme SA / Rue du Pas 12 / 1950 Sion |
|----------------------------------|---------------------------------------------------|
| N° IDE / UID-Nummer:             | CHE123456789                                      |
| N° partenaire / Partnernummer:   | 001000001                                         |
| Période fiscale / Steuerperiode: | 2017                                              |

#### Mise à jour des taxes cadastrales des immeubles et installations industrielles

#### Madame, Monsieur,

Nous vous informons que la mise à jour des taxes cadastrales pour la société citée en marge est à disposition sur le portail FidCom.

La Commission cantonale des taxes cadastrales a arrêté les nouvelles valeurs cadastrales des immeubles et installations, situés sur votre commune, en tenant compte des plus-values et moins-values intervenues.

Conformément aux directives, nous vous invitons à porter ces nouvelles valeurs dans les fiches légendes et chapitre de la société et vous rappelons que ces nouvelles taxes sont applicables dès le **1er janvier** de la période fiscale concernée.

Nous vous prions d'agréer, Madame, Monsieur, nos meilleures salutations.

#### Commission cantonale des taxes cadastrales

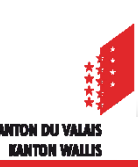

### Visualisation et importation des VFI dans FidCom

#### 1. Connecter à Fidcom + Commune

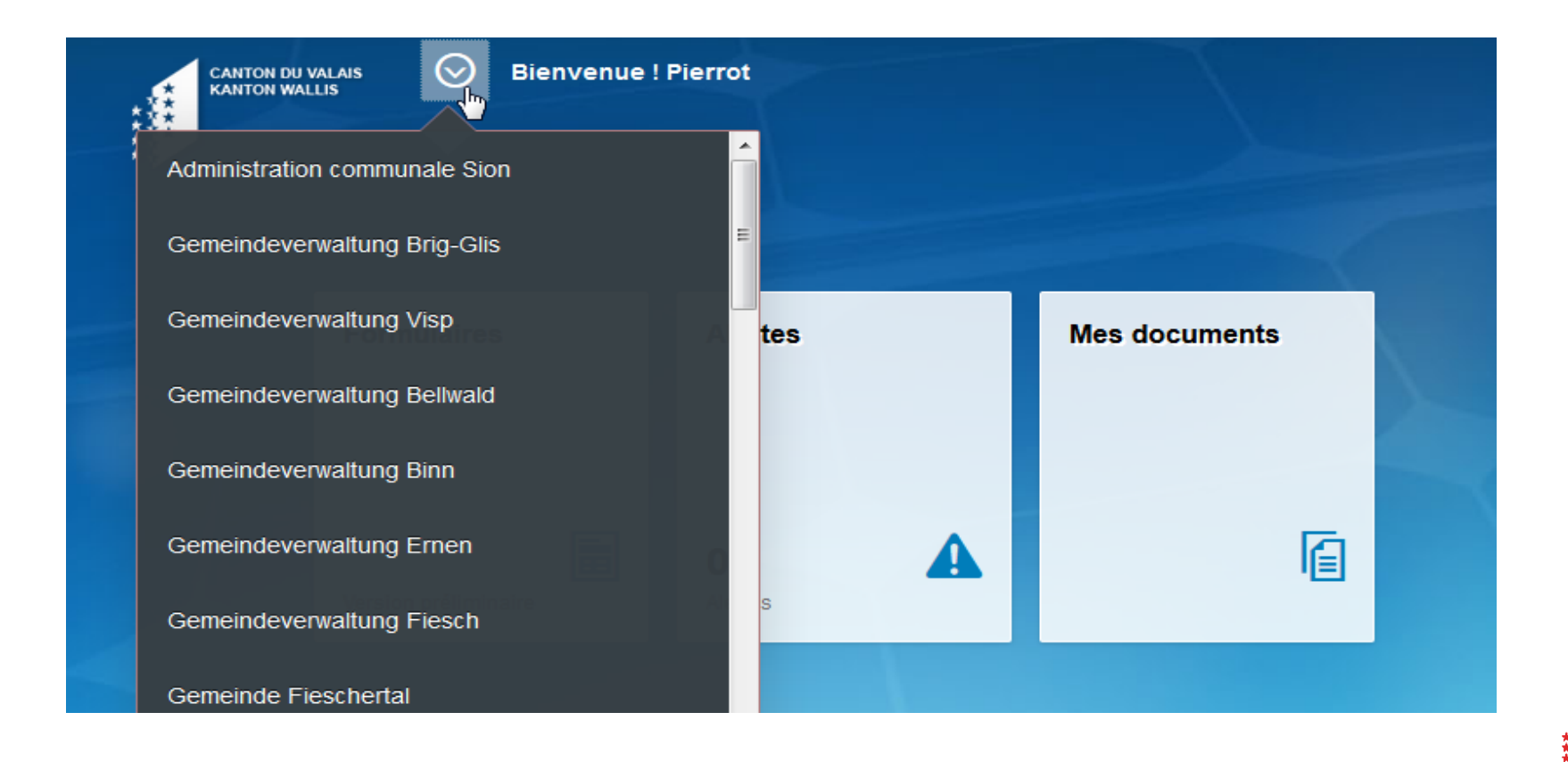

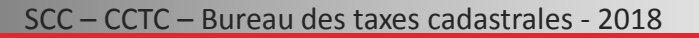

CANTON DU VALAR

KANTON WALLIS

### Visualisation et importation des VFI dans FidCom

#### 2. Cliquer sur la tuile «Mes Documents»

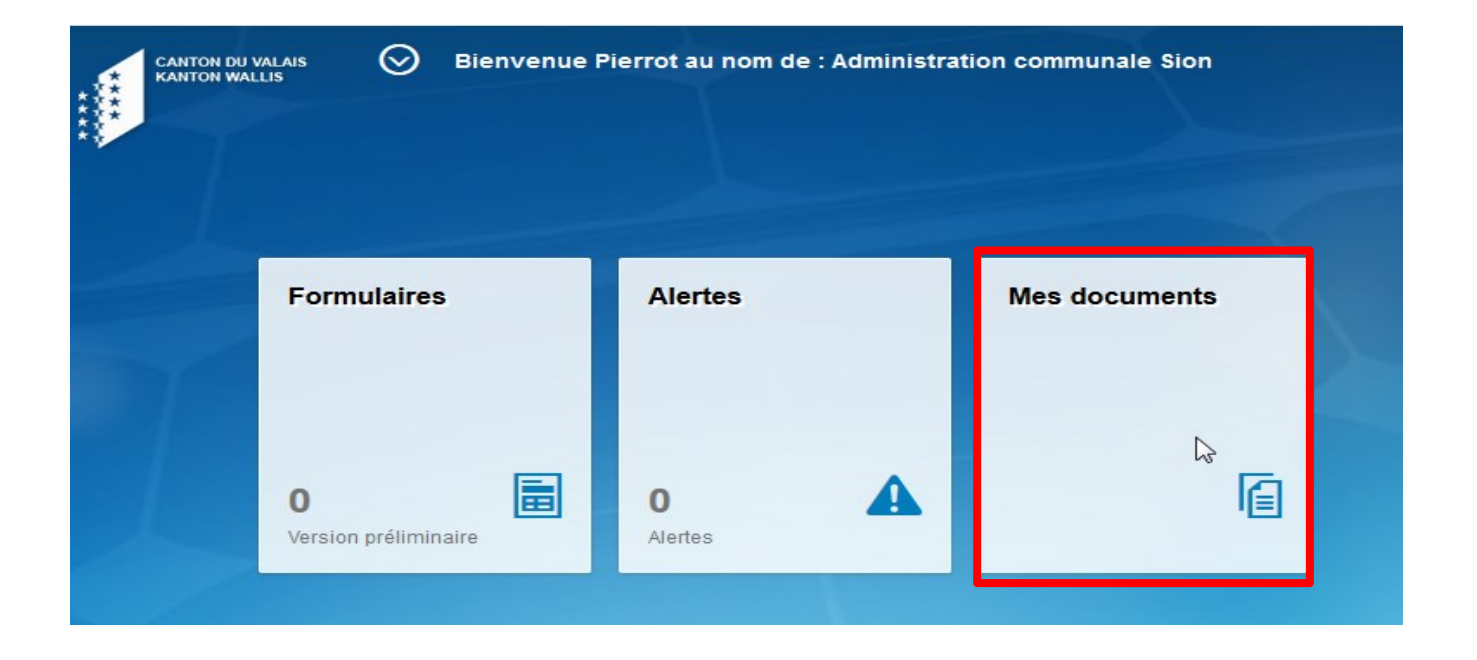

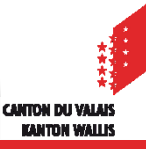

### Visualisation et importation des VFI dans FidCom

#### 3. Taper le no BP – No Partenaire + cliquer sur «Lancer»

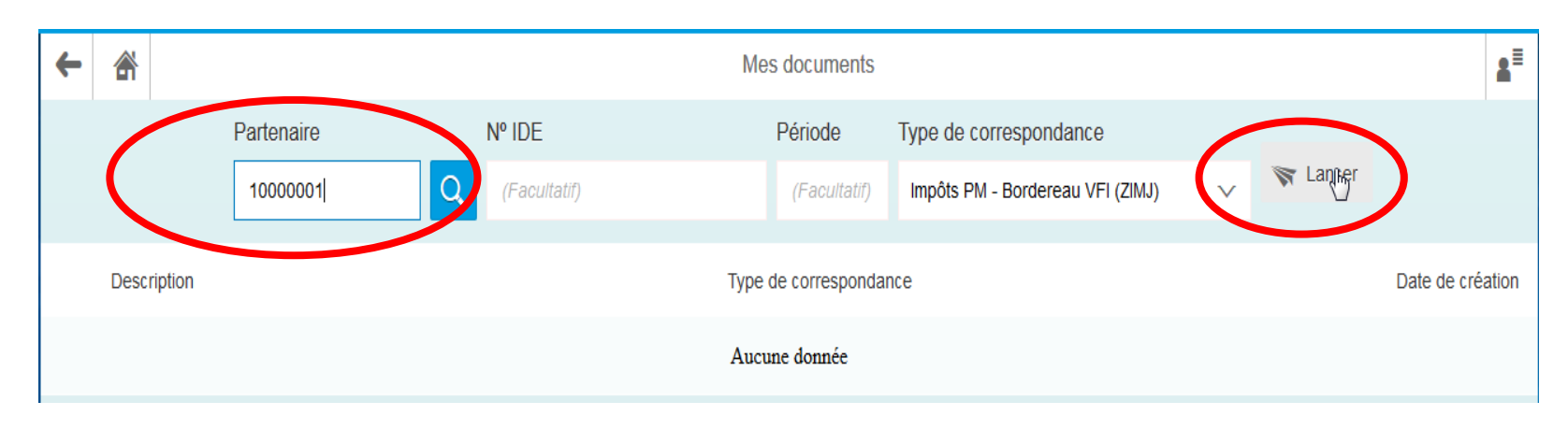

#### «No BP transmis dans le mail»

| Société / Firma:                 | a Société Anonyme SA / Rue du Pas 12 / 1950 Sion |  |  |  |  |
|----------------------------------|--------------------------------------------------|--|--|--|--|
| N° IDE / UID-Nummer:             | CHE123456789                                     |  |  |  |  |
| N° partenaire / Partnernummer:   | 1000001                                          |  |  |  |  |
| Période fiscale / Steuerperiode: | 2017                                             |  |  |  |  |

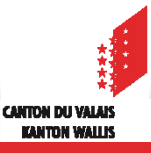

### Visualisation et importation des VFI dans FidCom

### 4. Cliquer sur le fichier pdf - Ouvrir et / ou enregistrer le fichier - OK

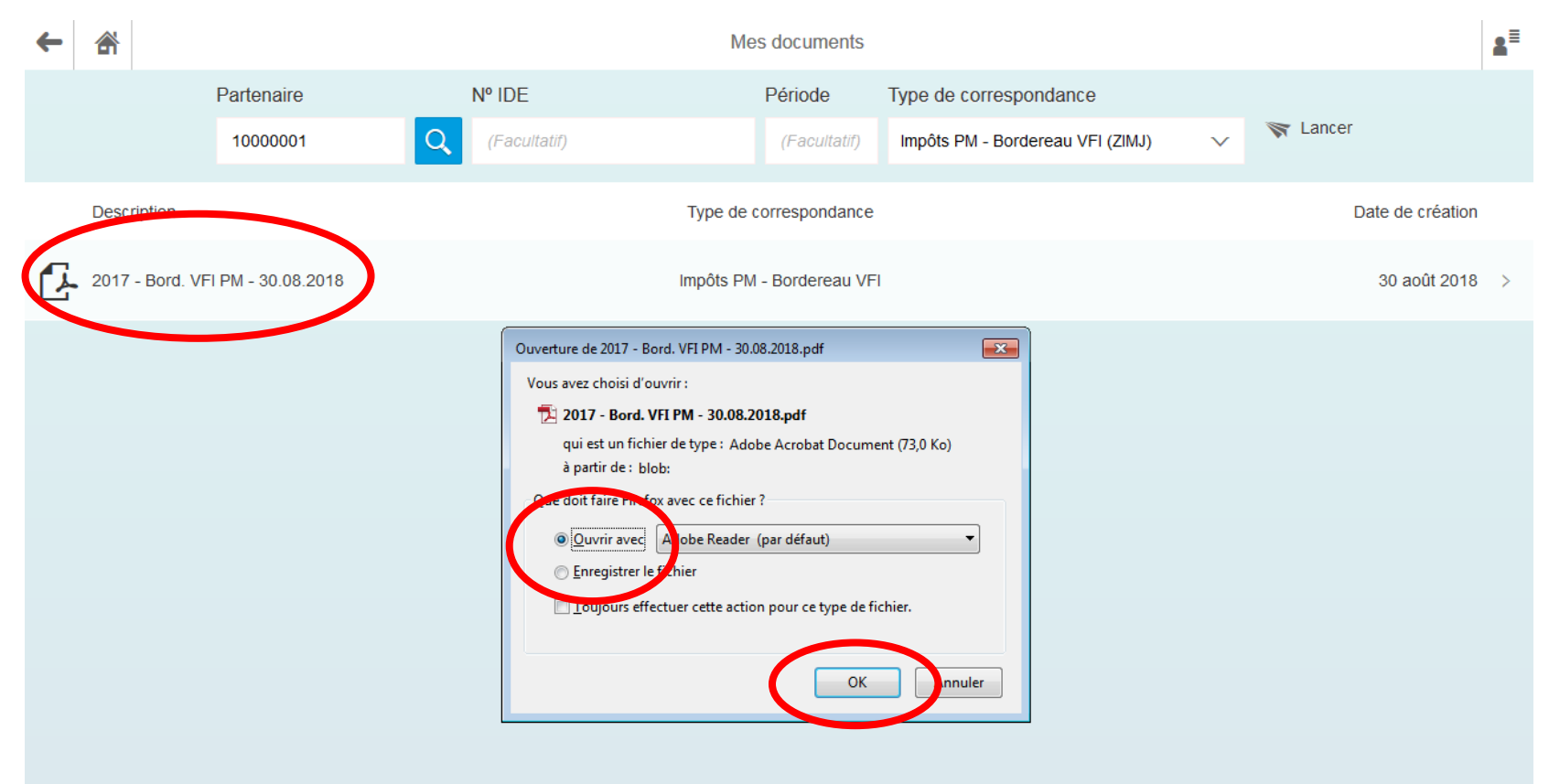

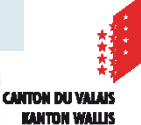

mozilla

**Firefox** 

### Visualisation et importation des VFI dans FidCom

### 4. Cliquer sur le fichier pdf - Ouvrir et / ou enregistrer le fichier - OK

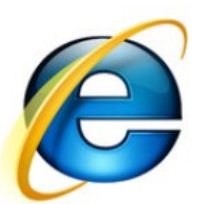

| ← | 1  | ñ              |                       |                                              | Me                      | es documents     |                               |                 |                |             | 8≡ |
|---|----|----------------|-----------------------|----------------------------------------------|-------------------------|------------------|-------------------------------|-----------------|----------------|-------------|----|
|   |    |                | Partenaire            | Nº IDE                                       |                         | Période          | Type de correspondance        |                 |                |             |    |
|   |    |                | 100000001             | Q (Facultatif)                               |                         | (Facultatif)     | Impôts PM - Bordereau VFI (ZI | MJ) 🗸           | 😽 Lancer       |             |    |
|   | De | escription     |                       |                                              | Type de e               | correspondance   |                               |                 | Date           | de création |    |
| Ŀ | 20 | 017 - Bord. VF | FI PM - 30.08.2018    |                                              | Impôts PM               | l - Bordereau VF | 7                             |                 | 30             | ) août 2018 | >  |
|   |    |                |                       |                                              |                         |                  |                               |                 |                |             |    |
|   |    |                |                       |                                              |                         |                  |                               |                 |                |             |    |
|   |    |                |                       |                                              |                         |                  |                               |                 |                |             |    |
|   | ,  | Voulez-vous e  | enregistrer 2017 - Bo | ord. VFI PM - 30.08.2018.pdf (73.0 Ko) à     | à partir de <b>de</b> v | /-apps.vs.ch?    |                               | Enregistrer     | ▼ Annuler      | ×           |    |
|   |    |                |                       |                                              |                         |                  |                               |                 |                |             |    |
|   |    |                |                       |                                              |                         |                  |                               |                 |                |             |    |
|   |    | Le téléchar    | rgement de 2017 - Bo  | ord. VFI PM - 30.08.2018 (2).pdf est termine | é.                      | Ouv              | rir 🔻 Ouvrir le dossier       | Afficher les té | éléchargements | ×           |    |

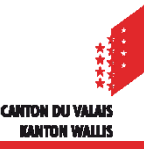

| CANTON DU VALAIS<br>KANTON WALLIS | Département des finances et de<br>l'énergie<br>Service cantonal des contributions<br>Commission cantonale des taxes<br>cadastrales<br>Av. de la Gare 35<br>1951 Sion | 1                 |             |
|-----------------------------------|----------------------------------------------------------------------------------------------------|-------------------|-------------|
|                                   |                                                                                                    | P.P. CH-1951 Sion | Poste CH SA |
| N° de partenaire                  | :                                                                                                    |                   |             |
| N° IDE                            | :                                                                                                    |                   |             |
| N° objet contrat                  | :                                                                                                    |                   |             |
| Commune                           | :                                                                                                    |                   |             |
| Information                       | : 027/606.24.91 - pierrot.quarroz@admin.vs.ch                                                                                                    |                   |             |
| Date                              | : 30.08.2018                                                                                                    |                   |             |

#### TAXES CADASTRALES INDUSTRIELLES 2017

#### Madame, Monsieur,

Veuillez trouver en annexe le détail des taxes cadastrales industrielles et des valeurs fiscales de votre société retenues pour la période fiscale 2017.

Récapitulatif des valeurs d'investissement :

| <ul> <li>Bâtiments :</li> </ul>          | 40,477,934 |
|------------------------------------------|------------|
| <ul> <li>Machines :</li> </ul>           | 18,659,874 |
| - Terrains :                             | 0          |
| <ul> <li>Terrains agricoles :</li> </ul> | 0          |

Récapitulatif des valeurs fiscales :

| - Bâtiments :                            | 28,763,060 |
|------------------------------------------|------------|
| - Machines :                             | 12,056,977 |
| - Terrains :                             | 0          |
| <ul> <li>Terrains agricoles :</li> </ul> | 0          |
| <ul> <li>Total imposable :</li> </ul>    | 40,820,037 |

Taux d'imposition :

| <ul> <li>Bâtiments :</li> </ul>          | 100 % de la taxe cadastrale |
|------------------------------------------|-----------------------------|
| <ul> <li>Machines :</li> </ul>           | 100 % de la taxe cadastrale |
| - Terrains :                             | 100 % de la taxe cadastrale |
| <ul> <li>Terrains agricoles :</li> </ul> | 15 % de la taxe cadastrale  |

Commission cantonale des taxes cadastrales

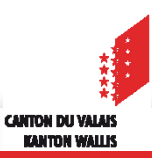

|       | Département des finances et de |
|-------|--------------------------------|
| + 3.1 | l'énergie                      |

KANTON WALLIS

TAXES CADASTRALES INDUSTRIELLES - SITUATION AU 31.12.2017

Date 30.08.2018

Page 2 / 4

Service cantonal des contributions Commission cantonale des taxes catastrales Av. de la Gare 35

1951 Sion

N° de partenaire N° IDE Raison sociale

| Gr.         | Année | N° objet | Libellé                                | Pas<br>d'index | Valeur<br>investissement | Index<br>année<br>invest. | Index<br>révis. | Valeur indexée | % correction | Taxe cadastrale    |
|-------------|-------|----------|----------------------------------------|----------------|--------------------------|---------------------------|-----------------|----------------|--------------|--------------------|
| Sierre - 10 | 8     |          |                                        |                |                          |                           |                 |                |              |                    |
| 01          | 1960  | 0001     |                                        |                | 460,372                  | 223                       | 511             | 1,054,933      | 46.33        | 488,750            |
| 01          | 1970  | 0002     |                                        |                | 613,306                  | 379                       | 511             | 826,911        | 77.38        | 639,863            |
| 01          | 1975  | 0003     |                                        | Х              | 153,150                  |                           |                 |                |              | 153,150            |
| 01          | 1988  | 0001     | TILOU                                  |                | 14,800                   | 754                       | 511             | 10,030         | 100.00       | 10,030             |
|             |       |          | Total 01-Immeubles                     |                | 1,241,628                |                           |                 |                |              | 1,291,793          |
| 02          | 2009  | 0002     |                                        |                | 104,450                  | 1030                      | 511             | 51,819         | 100.00       | 51,819             |
|             |       |          | Total 02-Installations                 |                | 104,450                  |                           |                 |                |              | 51,819             |
|             |       |          | Total TC commune                       |                |                          |                           |                 |                |              | 1,343,612          |
| Leytron - 1 | 36    |          |                                        |                |                          |                           |                 |                |              |                    |
| 01          | 1981  | 0001     |                                        | х              | 1,771                    |                           |                 |                |              | 1,771              |
| 01          | 1983  | 0002     |                                        |                | 218,850                  | 669                       | 511             | 167,163        | 100.00       | 167,163            |
| 01          | 1984  | 0002     |                                        |                | 81,400                   | 670                       | 511             | 62,082         | 100.00       | 62,082             |
| 01          | 1988  | 0002     |                                        |                | 10,800                   | 754                       | 511             | 7,319          | 100.00       | 7,319              |
|             |       |          | Total 01-Immeubles<br>Total TC commune |                | 312,821                  |                           |                 |                |              | 238,335<br>238,335 |
| Martigny -  | 138   |          |                                        |                |                          |                           |                 |                |              |                    |
| 01          | 1981  | 0001     |                                        |                | 4,663,300                | 661                       | 511             | 3,605,062      | 100.00       | 3,605,062          |
| 01          | 1981  | 0003     |                                        |                | 18,400,000               | 661                       | 511             | 14,224,508     | 100.00       | 14,224,508         |
| 01          | 1989  | 0001     |                                        |                | 80,900                   | 796                       | 511             | 51,934         | 100.00       | 51,934             |
| 01          | 1989  | 0003     |                                        |                | 64,900                   | 796                       | 511             | 41,663         | 100.00       | 41,663             |
| 01          | 1990  | 0005     |                                        |                | 69,000                   | 862                       | 511             | 40,903         | 100.00       | 40,903             |
| 01          | 1990  | 0006     |                                        |                | 1,118,300                | 862                       | 511             | 662,936        | 100.00       | 662,936            |
| 01          | 1990  | 0007     |                                        | v              | 1,835,100                | 862                       | 511             | 1,087,860      | 100.00       | 1,087,860          |
| 01          | 1990  | 0008     |                                        | X              | 1,014,372                | 907                       | 511             | 101 414        | 100.00       | 1,014,372          |
| 01          | 1991  | 0005     |                                        |                | 7 667 000                | 907                       | 511             | 101,411        | 100.00       | 101,411            |
| 01          | 1991  | 0011     |                                        |                | 494 000                  | 907                       | 511             | 278 317        | 100.00       | 278 317            |
| 01          | 1992  | 0005     |                                        |                | 199,000                  | 890                       | 511             | 114,257        | 100.00       | 114,257            |
| 01          | 1992  | 0013     |                                        |                | 822,000                  | 890                       | 511             | 471,957        | 100.00       | 471,957            |

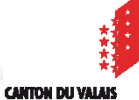

KANTON WALLIS